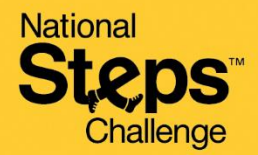

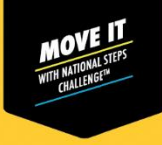

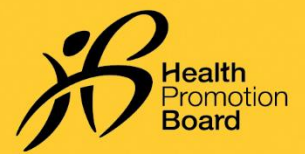

# Cara membuat temu janji bagi mendapatkan sokongan awam untuk Cabaran Langkah Kebangsaan™

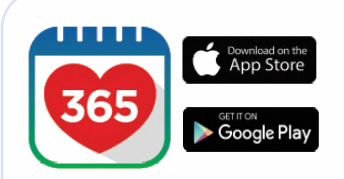

### Langkah 1

Muat turun atau kemas kini kepada versi terkini aplikasi Healthy 365\*.

\*Versi terkini aplikasi Healthy 365 memerlukan sekurang-kurangnya Android 6 atau iOS 10.

|                     | Sign In                                                       |
|---------------------|---------------------------------------------------------------|
| Sign                | in to your account                                            |
| Access y<br>improve | our Healthpoints and data with an<br>d experience.            |
| NRIC or FI          | N                                                             |
| Mobile nu           | nber                                                          |
|                     | Sign in                                                       |
|                     |                                                               |
|                     | Don't have an account?<br>It's a partect time to get started! |
|                     | Sign up with Singpass                                         |
|                     |                                                               |
|                     |                                                               |

### Langkah 2

Cipta atau pulihkan profil anda dengan mengikut arahan pada skrin.

Nota: Semua profil Healthy 365 mesti disahkan menggunakan Singpass. Klik <u>di sini</u> untuk panduan langkah demi langkah tentang proses pengesahan Singpass

| <                   | He                          | llo                            |                             |
|---------------------|-----------------------------|--------------------------------|-----------------------------|
|                     |                             |                                |                             |
| 0                   |                             | 0                              | *                           |
| My Ho               | althpoints                  | My R                           | tewards                     |
| ANNOUNCE            | MENTS                       |                                |                             |
|                     | We want to                  | o hear from                    | you                         |
| 365                 | Share your p<br>improve you | oreferences o<br>ur Healthy 36 | nd help us<br>5 experience. |
| <b>(10)</b>         |                             |                                | Share now                   |
|                     |                             |                                |                             |
| MY DAILY PP         | OGRESS                      |                                |                             |
|                     |                             |                                |                             |
|                     |                             | 1                              |                             |
|                     | 1                           |                                | 1                           |
|                     |                             |                                |                             |
|                     | Let's ge                    | t started!                     |                             |
|                     | 0                           | 0                              | 0                           |
| Colories            | Steps                       | MVPA                           | Sheep                       |
| 0                   | 0                           | 0                              | 0                           |
| Service Providences | 1.0000                      |                                |                             |
|                     | Let's do yo                 | ur first synd                  |                             |
| DUICKLINKS          |                             | _                              |                             |
| 101                 | 1                           | 5                              | 2                           |
| Log My              | Bo                          | ok                             | Link                        |
| Meal                | Appoir                      | itment                         | Account                     |
|                     | -                           |                                |                             |

### Langkah 3

Pergi ke halaman "Utama", cari bahagian "Pautan Pantas". Ketik "Tempah Temu Janji".

### Langkah 4

## Select appointment type

Appointment

9:41

<

al 🕈 🔳

Book a new slot, or view and change your upcoming appointment

Collect a HPB fitness tracker Book a new slot or manage your upcoming appointment to collect your National Steps Challenge™ fitness tracker.

Exchange a HPB fitness tracker Book a new slot or manage your upcoming appointment for a 1-for-1 exchange of your fourth HBB fitness foreignes

Seneral Support stock a new slot or manage your upcoming popointment for in-person help to resolve your National Steps Challenge<sup>24</sup> or restour ender large Ketik "Sokongan Awam" untuk diubah hala ke halaman tempahan temu janji.

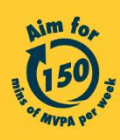

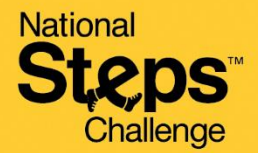

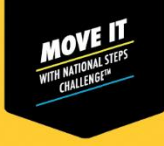

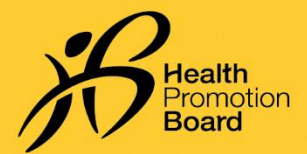

# Cara membuat temu janji bagi mendapatkan sokongan awam untuk Cabaran Langkah Kebangsaan™

| A Singapore Government Agency Website                                     |                                                   |                                                                |
|---------------------------------------------------------------------------|---------------------------------------------------|----------------------------------------------------------------|
| BookingSG                                                                 | Di halaman tem                                    | pahan temu janji, peserta yang layak boleh memilih lokasi yang |
| Changi City Point Genix                                                   | anda inginkan. S                                  | Sebagai alternatif, anda boleh mengetik "Gunakan Penapis"      |
| Address: 5 Changi Business Park<br>Centrol 1 #02-06, Singa bare<br>486038 | untuk memilih t                                   | arikh tempahan dan menapis lokasi mengikut zon.                |
| ZONE                                                                      |                                                   |                                                                |
| East                                                                      |                                                   |                                                                |
| Select                                                                    |                                                   |                                                                |
| JCube Genix                                                               |                                                   |                                                                |
| Address: 2 Junone Bast Central 1                                          |                                                   |                                                                |
| #04 15, Singapore 609731                                                  |                                                   |                                                                |
| ZONE                                                                      |                                                   |                                                                |
|                                                                           |                                                   |                                                                |
|                                                                           |                                                   |                                                                |
| 1:42 ,ul 40                                                               | 1:42                                              |                                                                |
| < Appointment                                                             | < Appointment                                     | Lanakah 6                                                      |
| A Singazore Government Agency Website                                     | A Singapore Covernment Agency Website BookingSG   | zungkun o                                                      |
| DOOKINGSC                                                                 | Available times for:                              | Pilih tarikh dan slot masa yang anda inginkan                  |
| ( March 2022 )                                                            | Changi City Point Genix                           | , 5 5                                                          |
| March 2025                                                                | Date:                                             |                                                                |
| MON TUE WED THU FRI SAT SUN                                               | Time: 2:00pm to 2:30pm                            |                                                                |
| 01 02 03 04 05                                                            |                                                   |                                                                |
| 06 07 08 09 10 11 12                                                      | 2:00pm                                            |                                                                |
| 13 14 15 16 17 18 19                                                      |                                                   |                                                                |
| 20 21 22 23 24 25 26                                                      | 2:30pm                                            |                                                                |
|                                                                           | 3:00pm                                            |                                                                |
| 28 29 30 31                                                               |                                                   |                                                                |
| A                                                                         | 3:30pm                                            |                                                                |
| <pre>&lt; &gt; C E</pre>                                                  | <pre>&lt; &gt; C IZ</pre>                         |                                                                |
|                                                                           |                                                   |                                                                |
|                                                                           |                                                   |                                                                |
|                                                                           |                                                   |                                                                |
| 1:42 and 40 💷                                                             | 1:42 .al (G 💷 )                                   |                                                                |
| Appointment Asingapore Generationer Website                               | Appointment Attractional Conservation Association | Langkah /                                                      |
| BookingSG                                                                 | BookingSG                                         | Parikan 'nombor mudah alih' anda untuk mangasahkan janji       |
|                                                                           | Personal Details                                  |                                                                |
| Date Monday 27 March                                                      | Tell us more information about yourself           | temu anda dan terima pemberitahuan temu janji daripada         |
| 2023                                                                      | User ID*                                          | BookingSG.                                                     |
| ⑦ Time                                                                    | Name*                                             |                                                                |
| 2:00pm to 2:30pm                                                          |                                                   |                                                                |
| Location                                                                  | NRIC*                                             | Nota: lika anda ingin menerima e-mel nengesahan, herikan juga  |
| Genix   5 Changi                                                          | Mobile number*                                    | alement a mal ware ash                                         |
| Business Park Central<br>1 #02-06, Singapore                              |                                                   | alamat e-mel yang san.                                         |
| 486038                                                                    | Email address                                     |                                                                |
|                                                                           |                                                   |                                                                |
| Additional information                                                    |                                                   |                                                                |

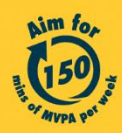

> C Ľ

Get moving. Get more from life. | Championing: Let's Beat Diabetes stepschallenge.gov.sg | #moveit150 | #HealthierSG

C 🛛

## National **Steps**<sup>™</sup> Challenge

10:45

BookingSG

<

Appointment

Proxy's Details

Proxy's email addres

w'r mobile

John123@mail.com

(Optional)

John Doe

91234567

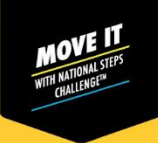

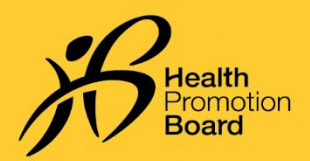

## Cara membuat temu janji bagi mendapatkan sokongan awam untuk Cabaran Langkah Kebangsaan™

|           | Appointment                                                                                                 | < Appointm                                                                                     | ent                                                   |
|-----------|----------------------------------------------------------------------------------------------------|------------------------------------------------------------------------------------------------|-------------------------------------------------------|
| ASingapor | c Government Agency Website                                                                                 | A Grigadore Gaver where Agency                                                                 | Website <u>How to identify</u> v                      |
| looking   | gSG                                                                                                    | Booking <mark>SG</mark>                                                                        |                                                       |
| Ē         | Date<br>Monday 27 March<br>2023                                                                             | Proxy's Details (O<br>Please fill up this section i<br>appoint someone to atten<br>your behalf | ptional)<br>If you would like to<br>ad the booking on |
| Ø         | Time<br>2:00pm to 2:30pm                                                                                    | Proxy's name<br>John Doc                                                                       |                                                       |
| 0         | Location<br>Changi City Point<br>Genix   5 Changi<br>Business Park Central<br>1 #02-06, Singapore<br>486038 | Proxy's email address<br>John 123@mail.com<br>Proxy's mobile number<br>91234567                |                                                       |
| Ad        | ditional information                                                                                        | Subm                                                                                           | it                                                    |

Appointment

nd the booking on you

y's email address

John123@mail.com

xy's mobile numbe

Proxy's Details

(Optional)

Proxy's name

John Doe

91234567 Submit Delete Proxy

### Langkah 8 (Pilihan)

Jika anda ingin melantik orang lain untuk mendapatkan sokongan awam bagi pihak anda, sila isikan butiran proksi anda di bawah.

Anda dan proksi yang dilantik oleh anda akan menerima butiran pengesahan temu janji sokongan awam anda melalui SMS dan e-mel, jika nombor mudah alih dan alamat e-mel yang sah diberikan.

### Langkah 9 (Pilihan)

Butiran proksi yang dilantik oleh anda akan dipaparkan di bahagian bawah halaman. Jika anda ingin menukar atau mengeluarkan proksi yang dilantik oleh anda, sila pilih "Urus proksi".

Selepas menukar butiran proksi yang dilantik oleh anda, tekan "Hantar".

Untuk mengeluarkan proksi anda, pilih "Padamkan Proksi".

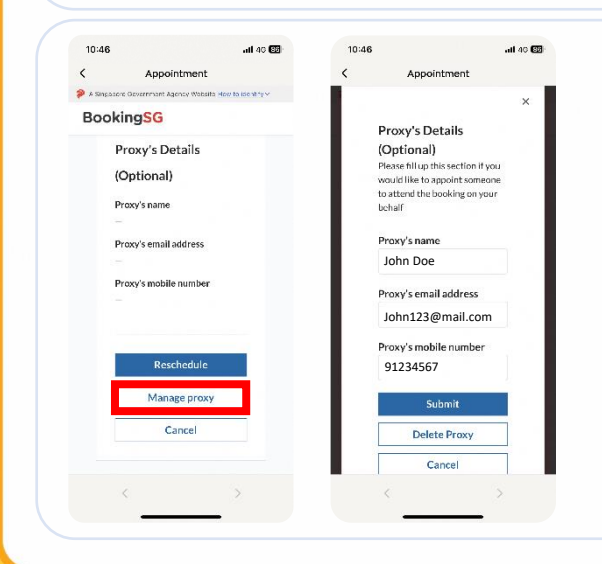

#### Langkah 10 (Pilihan)

Jika anda telah membuat temu janji sokongan awam, dan ingin melantik proksi, ulang Langkah 3 & 4 untuk mendapatkan semula butiran temu janji anda.

Pilih "Urus proksi" dan isikan butiran proksi oleh anda.

Anda dan proksi yang dilantik oleh anda akan menerima butiran pengesahan temu janji sokongan awam anda melalui SMS dan e-mel, jika nombor mudah alih dan alamat e-mel yang sah diberikan.

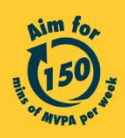

Get moving. Get more from life. | Championing: Let's Beat Diabetes stepschallenge.gov.sg | #moveit150 | #HealthierSG

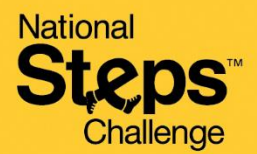

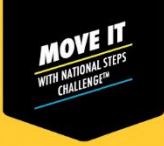

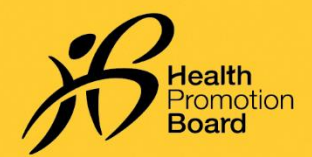

## Cara membuat temu janji bagi mendapatkan sokongan awam untuk Cabaran Langkah Kebangsaan™

| 11:16   |        | all 40 🖽                  |
|---------|--------|---------------------------|
| <       |        | Appointment               |
| 🏓 A Sin | gapore | Government Agency Website |
| Bool    | king   | SG                        |
|         | ŧ      | Date                      |
|         |        | Monday 27 March           |
|         |        | 2023                      |
|         | ٢      | Time                      |
|         |        | 2:00pm to 2:30pm          |
|         | 0      | Location                  |
|         |        | Changi City Point         |
|         |        | Genix   5 Changi          |
|         |        | Business Park Central     |
|         |        | 1 #02-06, Singapore       |
|         |        | 486038                    |
|         | Add    | litional information      |
| <       |        | > C Ľ                     |
|         |        |                           |

#### Langkah 11a (Mendapatkan sokongan untuk diri anda sendiri)

Pada hari temu janji anda, bawa ID foto anda dan salah satu daripada yang berikut:

- (i) Halaman pengesahan temu janji pada aplikasi Healthy 365 (Ulang Langkah 3 & 4 untuk melihat butiran temu janji anda), atau
- (ii) E mel pengesahan temu janji.

Sila semak folder sampah/spam anda jika anda tidak menerima e-mel pengesahan dalam peti masuk anda.

es norephy\_support 634 PM ← --to re v Dear

You are appointed as an authorised person (Proxy) by for Customer Care Support (SSO Service).

Below is a confirmation of the appointment details.

Appointment status: Accepted BookingD: VardK08A Date: Time: Location: Business Park Central 1 #02-06, Singapore 486038

#### Langkah 11b (Mendapatkan sokongan melalui proksi yang dilantik)

Pada hari temu janji anda, proksi yang dilantik oleh anda perlu mengemukakan perkara berikut:

- (i) E-mel pengesahan temu janji yang dihantar kepada proksi yang dilantik oleh anda, dan
- (ii) ID foto yang sah (Kad Pengenalan fizikal atau digital, lesen memandu, dsb.) bagi pemegang temu janji

# Bagaimana untuk menukar/membatalkan temu janji?

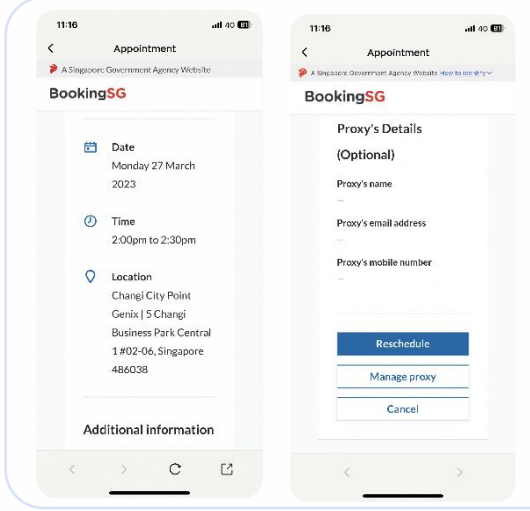

Ikut Langkah 3 & 4 bagi mendapatkan butiran temu janji anda daripada aplikasi Healthy 365.

Kemudian ketik:

- (i) "Jadualkan semula" untuk menukar temu janji anda, atau
- (ii) "Batalkan" untuk membatalkan temu janji anda.

Jika anda menjadualkan semula temu janji anda, sila rujuk butiran pengesahan temu janji terkini semasa datang untuk temu janji sokongan anda.

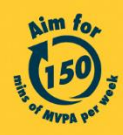

Get moving. Get more from life. | Championing: Let's Beat Diabetes stepschallenge.gov.sg | #moveit150 | #HealthierSG